#### **Pikit Carrefour**

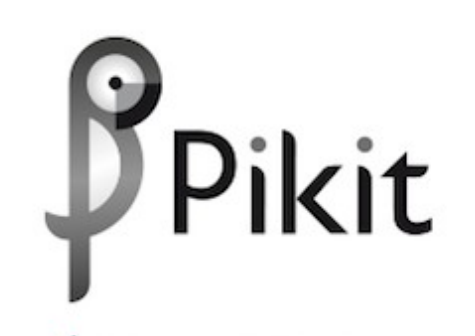

DÉCOUVREZ PIKIT LA LISTE DE COURSES CONNECTÉE PAR CARREFOUR

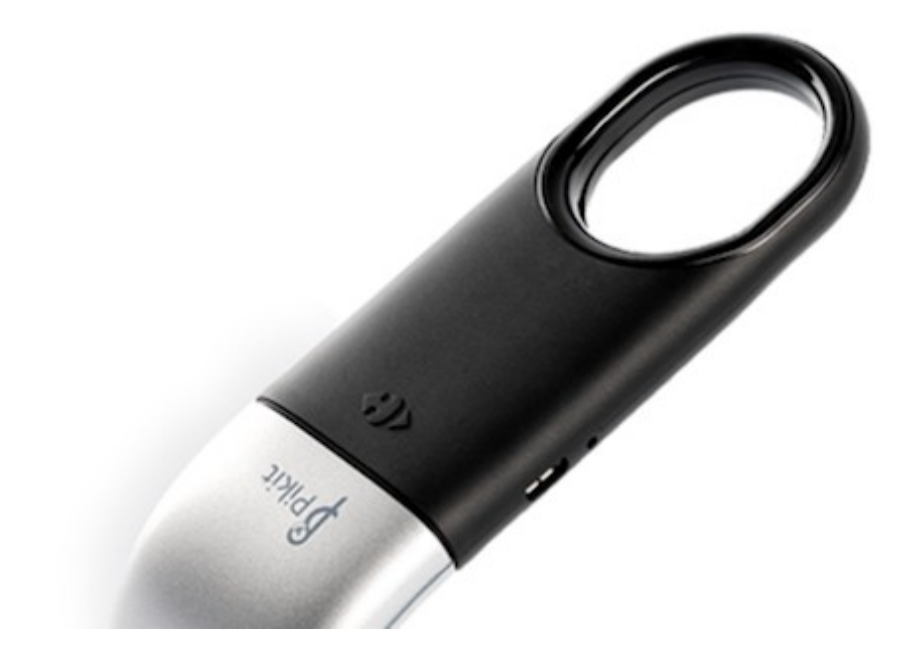

# Pikit est un objet crée par Carrefour, il sert à scanner les produits à acheter lors de vos prochaines courses.

http://www.lefigaro.fr/conso/2016/02/13/05007-20160213ARTFIG00010-pikit-le-nouveau-gadget-de-carrefour-pour-faire-ses-courses-a-domicile.php

### Comment çà marche ?

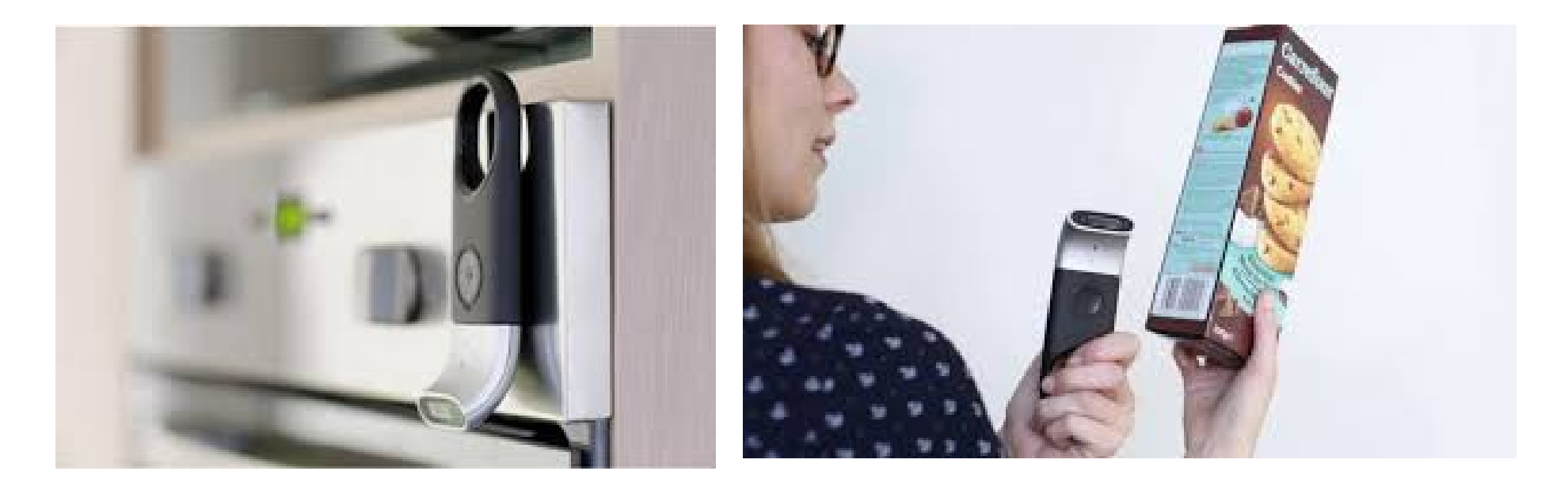

http://www.lineaires.com/LA-DISTRIBUTION/Les-actus/Pikit-la-scanette-pour-le-drive-Carrefour-disponible-des-ce-mois-48010

https://aruco.com/2016/02/carrefour-pikit-scanner/

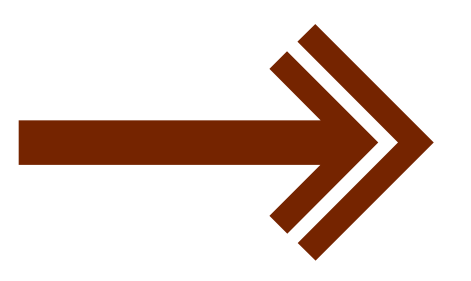

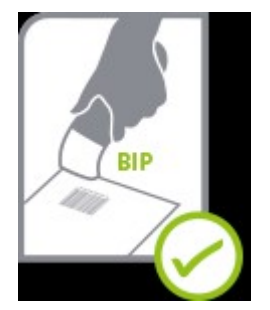

# <u>Comment scanner ?</u>

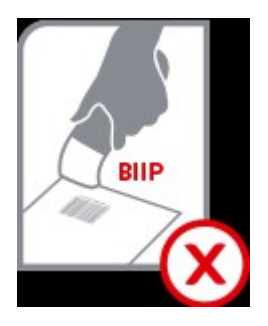

- Pour scanner, placez Pikit en face d'un code-barres. Pas besoin d'appuyer sur le bouton, Pikit scanne tout seul. Le code-barres doit être lisible.
- S'il réussi à lire le code-barres, il s'allume en vert et émet un bip aigu. On peut retrouver le produit scanné dans votre liste de courses Pikit.
- S'il ne parvient pas à lire le code-barres, Pikit s'allume en rouge et émet un bip grave.
- Si votre **Pikit n'est pas connecté à Internet, il clignote en vert**. Cependant vous pouvez continuer à scanner des produits. Lorsque la **connexion Wifi se rétablit, il redevient bleu**.

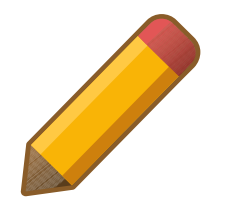

# **Comment dicter ?**

- Maintenez appuyé le bouton pendant 1 à 3 secondes et dictez le nom de votre produit. Il faudra le relâcher lorsque vous aurez terminé, Pikit clignote en bleu.
- Si Pikit a réussi à lire le nom de votre produit, il s'allume en vert et émet un bip aigu. Vous pouvez retrouver le produit dicté dans la rubrique « Mémos » de votre liste de courses.

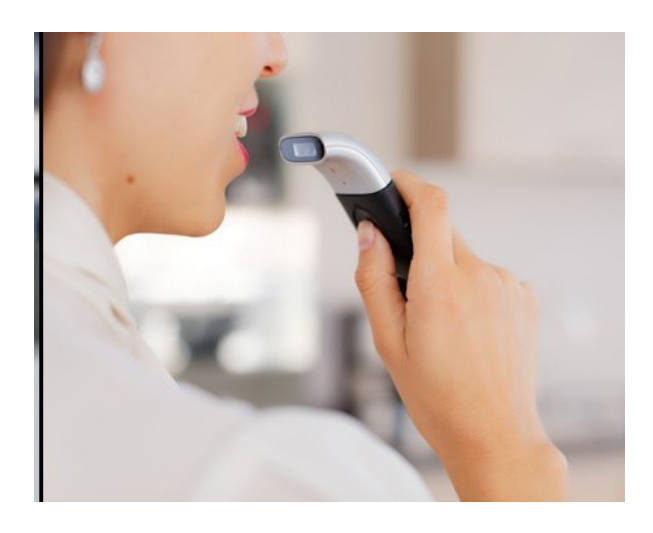

http://www.lesnumeriques.com/objet-connecte/pikit-veut-simplifier-corvee-courses-fideliser-clientele-n49465.html

# <u>Comment valider ?</u>

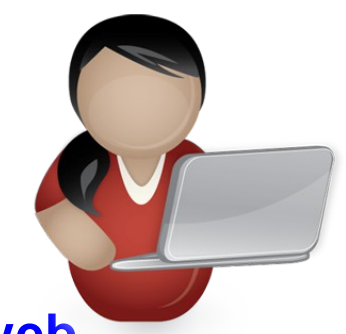

- Connectez-vous au compte CarrefourDrive depuis le site web carrefourdrive.fr ou votre application mobile ou tablette
- Accédez à votre liste Pikit depuis la rubrique Mes listes pour retrouver tous les produits que vous aurez ajouter
- Réécoutez vos mémos vocaux, éditez ou complétez le résultat si besoin. Cliquez ensuite sur rechercher pour trouver le produit que vous souhaitez.
- Pour les produits scannés, vous pouvez directement les ajouter à votre panier ou choisir l'un des produits équivalents proposés.
  - Ajoutez les produits à votre panier pour les commander

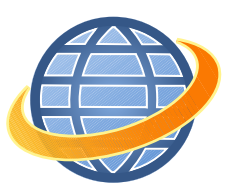

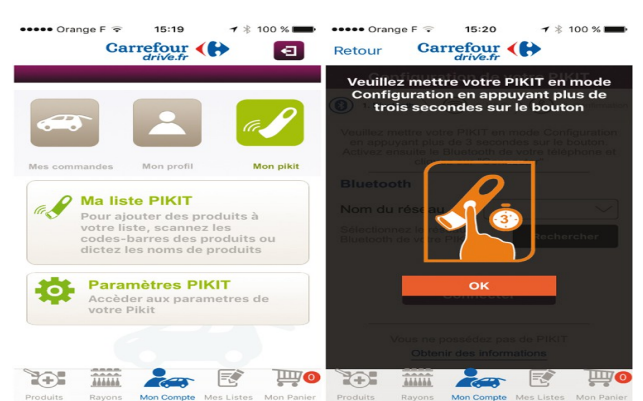

## Vidéo Pikit

#### https://www.youtube.com/watch?v=SN6S7pMsp9U

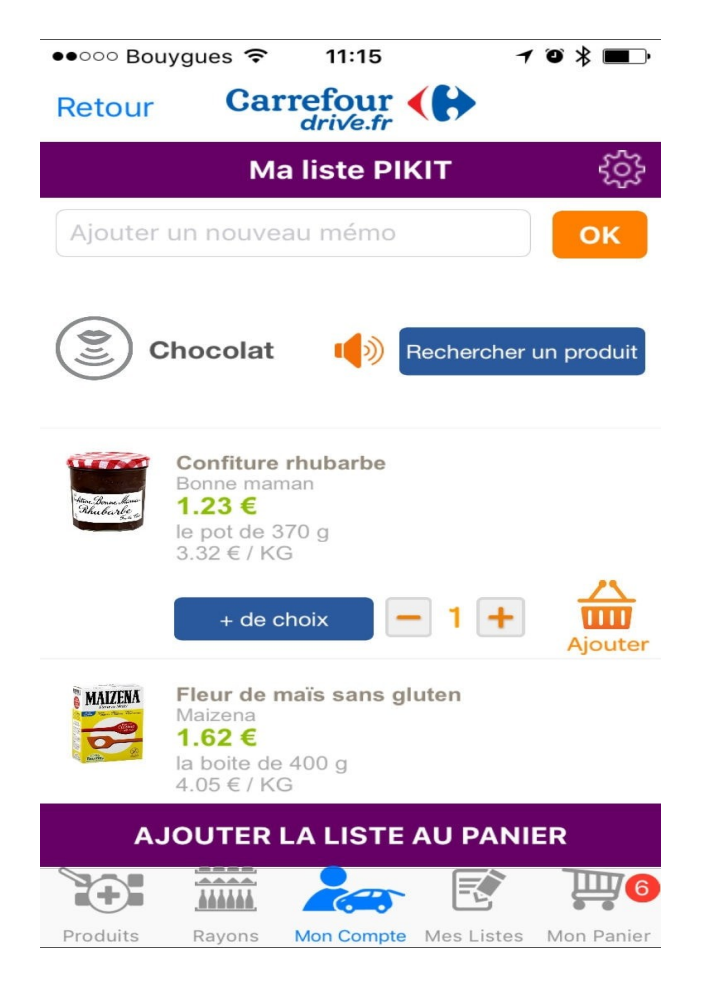

#### Assia et Laure – 4ème D

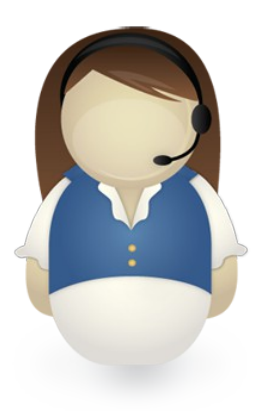

http://www.journaldunet.com/ebusiness/commerce/1172832-telecommandes-de-courses-alimentaires/